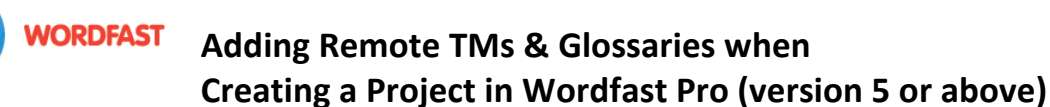

## To add a **Remote TM**:

1. First, you must obtain a remote URL (from your admin, client, or LSP). This URL looks like this: wf://account:password@10.11.12.13:47110

It contains the following information:

- a. Account Name and Account Password (e.g. Name:Password)
- b. IP address (e.g. 10.11.12.13)
- c. Port# (usually 47110 by default)
- 2. In WFP, click on the *Create Project* icon.
- 3. Choose a **Project Name** and the **Source and Target languages**. Make sure the language pair matches the language pair of your remote TM.
- 4. Under the *Translation Memory* tab, click *Add*, then *Add Remote*.
- 5. Click the WF Server tab.
- 6. Give the TM a name of your choice in the *Symbolic Name* field.
- 7. Paste the URL into the URL field.
- 8. Click *OK*. If you click *Test* first, you should get a message that says "Connection successful."
- 9. If the TM is in read-only mode and you need it to be in read/write mode, untick the *Read-only* box.

|                                                        | WFA Server                           |    |
|--------------------------------------------------------|--------------------------------------|----|
| umbolio Nomor*                                         | Econoli ta Englich                   |    |
| - UBL Settings                                         | French to English                    |    |
| URL:*                                                  | wf://Name:Password@10.11.12.13:47110 | st |
| Address:*                                              | 10.11.12.13                          |    |
| Port:*                                                 | 47110                                |    |
| Account Name:*                                         | Name                                 |    |
| Account Password:                                      | Password                             |    |
| Workgroup ID:                                          |                                      |    |
| Use TM (Write) Passw<br>TM (Write) Password:           | word                                 |    |
|                                                        | Primary                              | Ŧ  |
| riority:                                               |                                      |    |
| riority:                                               |                                      |    |
| riority:<br>Selected<br>Read-only                      |                                      |    |
| riority:   Selected   Read-only   Enable Encryption    |                                      |    |
| riority:<br>Selected<br>Read-only<br>Enable Encryption |                                      |    |

## To add a Remote Glossary:

- 1. In the Project Creation window, under the *Glossary* tab, click *Add*, then *Add Remote*.
- 2. Click the WF Server tab.
- 3. Paste the URL into the URL field.
- 4. Give the glossary a name of your choice in the Symbolic Name field.
- 5. Click OK. If you click Test first, you should get a message that says "Connection successful."
- 6. If you want the glossary to be in read/write mode, untick the read-only box next to the name of the glossary in the table.